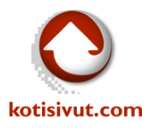

## Sähköpostitilin käyttöönotto Androidissa (Samsung, Android 5.0)

Käynnistäkää Androidin sähköpostiohjelma "Sähköposti"

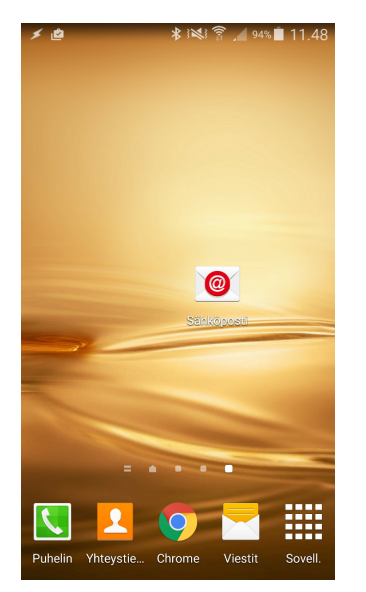

Sähköpostiohjelman ensimmäinen avaus käynnistää asennusavustajan, jonka avulla saamme sähköpostitilin käyttöön.

## Täytä kirjautumistiedot:

Sähköpostiosoite ja salasana, täyttäkää kenttiin oma sähköpostiosoiteenne ja salasananne.

| ✓ == 🖬 💩 🗱 🕅 🖉 🖉 🖉 🖉 🖉 🖉 🖉 🖉 🖉 🖉 🖉                                                                                |  |  |  |
|----------------------------------------------------------------------------------------------------|--|--|--|
| Valitse olemassa oleva tili ja lisää uusi tili<br>muutamassa helpossa vaiheessa.<br>Valitse olemassa oleva tili ▼ |  |  |  |
| Anna kirjautumistiedot<br>matti.malli@mailtest5.kotisivut.com                                                     |  |  |  |
|                                                                                                    |  |  |  |
| MANUAALINEN<br>ASENNUS SEURAAVA 📎                                                                                 |  |  |  |
| 1 2 3 4 5 6 7 8 9 0                                                                                               |  |  |  |
| qwertyuiopå                                                                                                    |  |  |  |
| asdfghjklöä                                                                                                    |  |  |  |
| 1 z x c v b n m 🖾                                                                                                 |  |  |  |
| Sym 🙀 Suomi 🔅 Valmis                                                                                              |  |  |  |

Kun kentät on täytetty, niin painakaa Seuraava

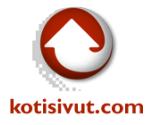

Asennusavustaja kysyy sähköpostitilin tyyppiä.

Valitkaa tyypiksi IMAP (suositeltava tyyppi mobiililaitteille)

| 1 🖬 🖄     | \$3≋??,93%∎11.        | 51 |
|-----------|-----------------------|----|
| ← Lisää s | ähköpostitili         |    |
|           |                       |    |
|           |                       |    |
| Min       | ıkä tyyppinen tili?   |    |
|           |                       |    |
|           | POP3-TILI             |    |
|           | IMAP-TILI             |    |
|           |                       |    |
| MICROSOF  | T EXCHANGE ACTIVESYNC |    |
|           |                       |    |
|           |                       |    |
|           |                       |    |
|           |                       |    |
|           |                       |    |
|           |                       |    |
|           |                       |    |

Seuraavaksi asetetaan Saapuvan postin palvelimen

asetukset. Tässä tulee huomioida, että kenttä "Käyttäjän nimi"

tarkoittaa käyttäjätunnusta, joka on koko sähköpostiosoiteenne.

| 🗲 🖬 🙋 🔹 🕸 🕅 🖈 💷 🖈 🕬                 |  |  |  |  |
|-------------------------------------|--|--|--|--|
| ← Saapuvan postin palvelimen as     |  |  |  |  |
| Sähköpostiosoite                    |  |  |  |  |
| matti.malli@mailtest5.kotisivut.com |  |  |  |  |
| Käyttäjän nimi                      |  |  |  |  |
| matti.malli                         |  |  |  |  |
| Salasana                            |  |  |  |  |
|                                     |  |  |  |  |
| IMAP-palvelin                       |  |  |  |  |
| imap.mailtest5.kotisivut.com        |  |  |  |  |
| Suojaustyyppi                       |  |  |  |  |
| Ei mitään 🔻                         |  |  |  |  |
| Portti                              |  |  |  |  |
| 143                                 |  |  |  |  |
| SEURAAVA 🕥                          |  |  |  |  |

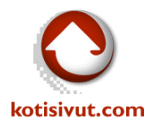

Eli täydennämme "Käyttäjän nimi" kentän tiedon:

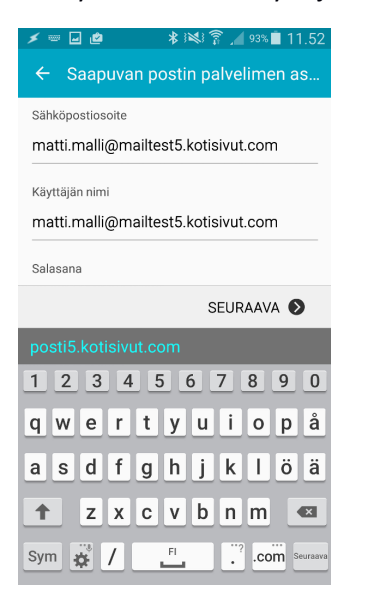

Samalla ruudulla, alareunassa kysytään IMAP-palvelinta, tässä tarkoitetaan siis Saapuvan postin palvelinta. Saapuvan postin palvelimen nimi on toimitettu teille tilauksenne yhteydessä. Täyttäkää tämä tieto IMAP-palvelin-kenttään.

Suojaustyypin tulee olla SSL ja portin 993 (IMAP-tyyppinen tili, SSL-suojattu liikenne)

| 🗲 🖬 🙋 🛛 🕸 کې 🖈 🕹 🖈                  |
|-------------------------------------|
| ← Saapuvan postin palvelimen as     |
| Sähköpostiosoite                    |
| matti.malli@mailtest5.kotisivut.com |
| Käyttäjän nimi                      |
| matti.malli@mailtest5.kotisivut.com |
| Salasana                            |
|                                     |
| IMAP-palvelin                       |
| posti5.kotisivut.com                |
| Suojaustvynni                       |
| SSL ▼                               |
| Portti                              |
| 003                                 |
| 222                                 |
| SEURAAVA 📎                          |

Painakaa Seuraava-painiketta

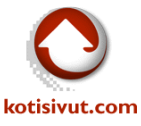

Asennusavustaja kysyy Lähtevän postin palvelimen asetuksia.

SMTP-palvelin on normaalisti Internet-yhteydentarjoajanne lähtevän postin palvelin. Löydätte asetukset yhteydentarjoajanne WWW-sivuilta tai asiakaspalvelusta. Täyttäkää nämä tiedot tälle sivulle. Kun tiedot on täytetty, niin asennus jatkuu painamalla Seuraava-painiketta

| 🗲 📼 🖬                            | k e           | \$ 184 î . <b>.</b> | 92% 📋 11.56 |  |  |  |
|----------------------------------|---------------|---------------------|-------------|--|--|--|
| ← Lähtevän postin palvelimen ase |               |                     |             |  |  |  |
| SMTP-palvelin                    |               |                     |             |  |  |  |
| Internet-y                       | nteydentarj   | oajanne läh         | ntevän pos  |  |  |  |
| Suojaustyyp                      | Suojaustyyppi |                     |             |  |  |  |
| Ei mitään 🔻                      |               |                     |             |  |  |  |
| Portti                           |               |                     |             |  |  |  |
| 25                               |               |                     |             |  |  |  |
| SEURAAVA 🔊                       |               |                     |             |  |  |  |
| 1                                | 2             | 2                   |             |  |  |  |
|                                  | ۷             |                     |             |  |  |  |
| 4                                | 5             | 6                   | Valmis      |  |  |  |
| 7                                | 8             | 9                   | ,+          |  |  |  |
|                                  | 0             |                     | *           |  |  |  |

Tällä ruudulla näkyvät asetukset vaikuttavat siihen miten usein sähköpostitili synkronoidaan laitteeseen. Voitte muuttaa näitä asetuksia sähköpostin asennuksen jälkeen Asetukset – Sähköposti – Hallitse tilejä (valitaan haluttu tili) ja Synkronointiasetukset.

Hyväksykää asetukset painamalla Seuraava-painiketta

| ≠∎@ \$1%!?                                                                                               | ` 📕 92% 🛑 11.57 |
|----------------------------------------------------------------------------------------------------|-----------------|
| ← Tiliasetukset                                                                                          |                 |
| Sähköpostin synkronointiväli<br>2 viikkoa  ▼                                                             |                 |
| Synkronoinnin aikataulu<br>15 minuutin välein 🔻                                                          |                 |
| Ruuhka-ajan aikataulu<br>15 minuutin välein 💌                                                            |                 |
| Synkronoi sähköposti                                                                                     |                 |
| Ilmoita sähköpostiviestin<br>saapuessa                                                                   |                 |
| Lataa liitteet automaattise<br>Lataa liitteet automaattisesti Wi-Fi-<br>verkkoyhteyden muodostamisen jäl | sti             |
|                                                                                                    |                 |
| SE                                                                                                    | EURAAVA 🔊       |

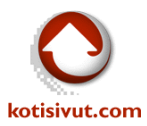

Asennusavustaja kertoo, että tilin määrittely on valmis ja kysyy vielä tilin nimen (näkyy laitteessa tilin nimenä) ja nimen, joka näytetään lähetetyissä viesteissä vastaanottajalle.

## Painakaa Valmis-painiketta

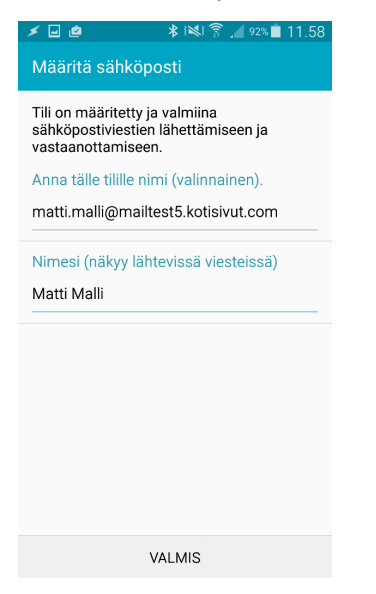

Asennusavustaja sulkeutuu ja ruudulla näkyy Sähköpostin Saapuneet-kansio. Viestit latautuvat, kun pyyhkäisette sormella ylöspäin "Lataa lisää sähköposteja pyyhkäisemällä ylöspäin."

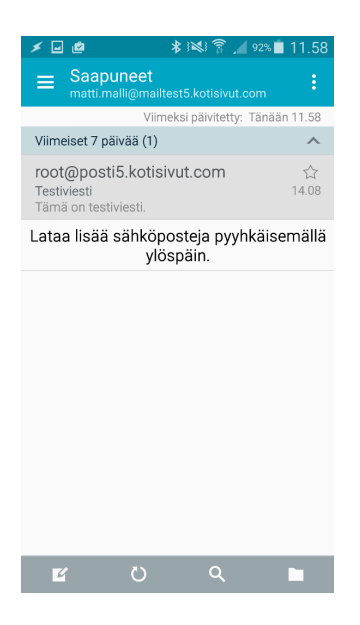